愛子幼稚園

## れんらくアプリからの預かり保育の利用申し込み方法について

**預かり保育の月極の申込**から来月の預かり保育利用の申し込みを行う。(締切日は預かり保育だよりに記載) ※月極申し込みをしないとアプリから預かり保育の利用申し込みができません。

| ☑ 幼稚園への連絡                                                    | 預かり保育の月極の申込                                          | 預かり保育の一括申請                                              |
|--------------------------------------------------------------|------------------------------------------------------|---------------------------------------------------------|
| 連絡帳                                                          | 《 戻る                                                 | 《 戻る                                                    |
| 欠席・遅刻・バス不要連絡                                                 | 以下の内容で、預かり保育の月極の申込を行います。<br>よろしければ「申込する」ボタンを押してください。 | ✓ 月極の預かり保育の月極の申込の3月の申込が完了しました。                          |
| 預かり保育の連絡<br>預かり保育の月極の申込                                      | テスト 花子 ((1)) (1) (1) (1) (1) (1) (1) (1) (1) (       | 2023年3月の預かり保育を一括申請                                      |
| 申込を行う預かり保育の月極を選択してください                                       | 2022年度                                               | ▲ 申請可能な預かり保育がありません。                                     |
| <ul> <li>※申込できない預かり保育の月極は表示されません。</li> <li>テスト 花子</li> </ul> | 月経 預かり保育の月極の申込                                       |                                                         |
| 預かり保育の月極の申込                                                  | 3月<br>(3月1日~3月末日)<br>運絡事項                            | ができないので「申請可能な預かり保育<br>はありません」と出ます。園で承認され<br>るまでお待ちください。 |
| 2月<br>2023年2月1日~2月28日 希切                                     |                                                      |                                                         |
| 3月<br>2023年3月1日~3月31日                                        | 申込する                                                 |                                                         |
|                                                              |                                                      |                                                         |

園から承認メールが届きましたら、**預かり保育の連絡**から日にちの申し込みをします。利用する日付、早朝保育、 預かり保育をクリック、時刻、連絡事項を入力して申し込みをして下さい。

一括で申し込みしたい場合は、一括申請(月ごとの申込)の**〇月の預かり保育を一括申請する**から利用したい日 付にチェックを入れて申し込みをします。

締め切り前でしたら追加・変更・キャンセルが可能です。申し込み状況は**預かり保育の連絡**の日付や、スケジュ ールに表示されているので変更・キャンセルしたい場合は、日付に表示されている所からも変更・キャンセルの 操作ができます。スクールバス利用児は自動的にバス不要の連絡も一緒に登録されます。

| ☆ 園が月極の申込を承認しました ※ 唇が月極の申込を承認しました | 預かり保育の連絡 預かり保育の連絡                                                                               |
|-----------------------------------|-------------------------------------------------------------------------------------------------|
| 文信山时 · 2023年2月2日 12时23月           | 《 戻る                                                                                            |
|                                   | 預かり保育の申し込みを行います。<br>※申込受付の締切時間はこちらをご確認ください。       月ごとの申込▼     2023年03月03日(金)       預かり保育(通常保育日) |
|                                   | ※帰りバス不要の連絡も一緒に行われます。                                                                            |
| -<br>□ ⑦ 幼稚園への連絡                  | Sim Sim Sim Sim Sim Sim Sim Sim Sim Sim                                                         |
| 連絡帳                               | 3月2日(木) 体育教室 (年長) ○ 預かり保育 (通常保育日) を申し込まない                                                       |
|                                   | 早朝保育<br>預かり保育(通常保育日) を申し込む                                                                      |
| 欠席・遅刻・バス不要連絡                      | 3月3日 (金) お別れ会 ※まだ申込みは行われていません。                                                                  |
|                                   | 早朝保育<br>預かり保育(通常保育日) ※帰りパス不要の連絡も一緒に行われます。                                                       |
| 預かり保育の連絡                          | お迎え時刻(必須)                                                                                       |
|                                   | <b>申し込みを行う預かり保育を選択してください</b> 18 ▼ 時 30 ▼ 分                                                      |
| 預かり保育の月極の申込                       | ※預かり保育の連絡の締切時刻は、以下の「連絡について」をご確認ください。<br>※連絡について                                                 |
|                                   | 2023年03月03日(金)                                                                                  |
|                                   | 早朝保育                                                                                            |
|                                   | 酒かり保育 (通常保育日)     連絡する                                                                          |

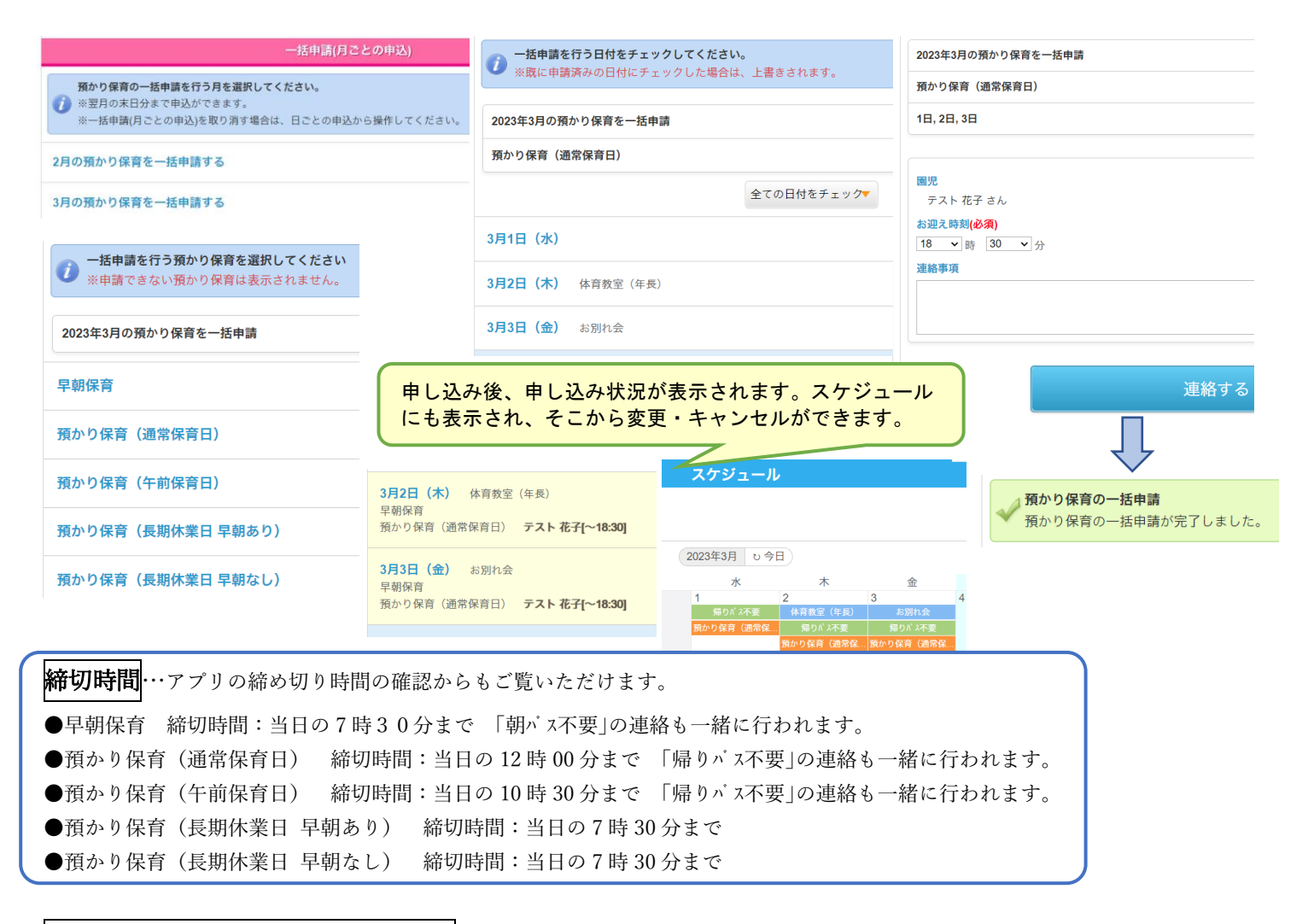

## 預かり保育の入退室管理について

早朝保育に来ましたら入室管理システムで入室処理、預かり保育でお帰りの際には退室処理をお願いします。 ※早朝保育をご利用で8時30分過ぎに登園された場合、直接保育室へは行かず職員玄関内で入室処理をお願いします。

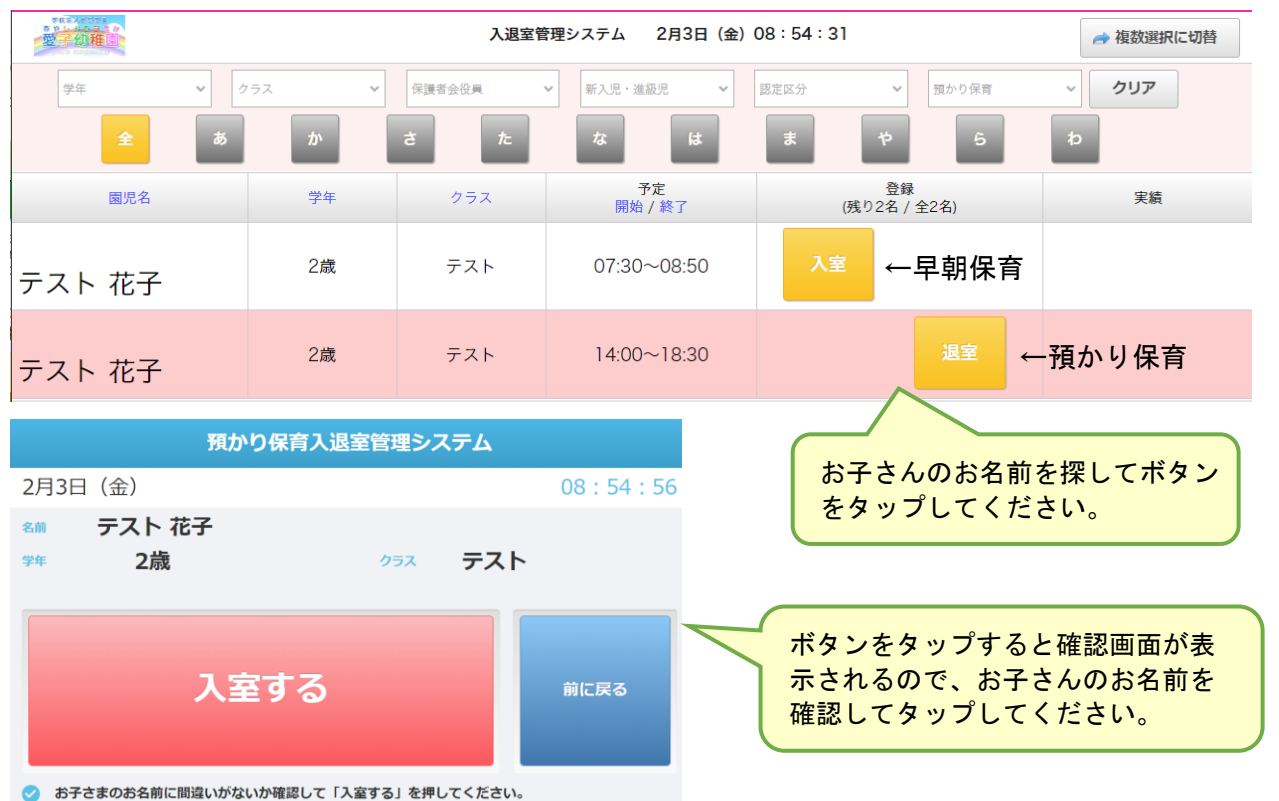

ご不明な点がございましたら園までお問い合わせ下さい。